# WeichertPRO Job Aid

# Manage WLN Vacation Settings

#### Manage Vacation Settings / Put Yourself on Vacation

- 1. Click Settings
- 2. Click WLN Settings
- 3. Locate the Manage Vacations for WLN window
- 4. In the **Vacation Start Date** box, type in your vacation start date. Or click the **calendar icon** to select a date from the calendar.
- 5. In the **Vacation End Date** box, type in your vacation end date. Or click the **calendar icon** to select a date from the calendar.
- 6. Click Save

## **Remove a Vacation**

- 1. Click Settings
- 2. Click WLN Settings
- 3. Locate the Manage Vacations for WLN window
- 4. Locate the **Current Vacations** box
- 5. Click the **Red X** in the **delete column** for the vacation you want to remove
- 6. Select **OK** from the confirmation window

## Manage Vacation Settings From Your Mobile Device / Put Yourself on Vacation

- 1. Sign into <u>www.weichertpro.com</u> from your mobile device
- 2. Click Login and login to the WeichertPRO mobile site using your WeichertPRO credentials
- 3. Click Manage Vacation Settings
- 4. Enter your **vacation start** and **vacation end dates**. Or click the **calendar icon** to select a date from the calendar.
- 5. Click **Add Vacation**. Your vacation will appear in the **yellow box**.